## Skanning på kopimaskine og OCR-behandling med Skanread

**1.** Læg dokumentet i kopimaskinen og tryk på

Vælg funktion, der skal bruges. er (K) er lav. Udskift den, når det angives

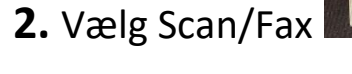

5. Åbn Scannerfolder

- og tryk derefter på den blå knap 3. Vælg Scan til mappe Nu er dokumentet skannet til Silkeborg Links.
- **4.** Åbn Silkeborg Links på en PC med CD-ord installeret

💏 BibGame 🔊 Cicero-Web 痾 Lansweeper Logon Scannerfolder

Silkeborg Links Navn

6. Find dit dokument (Kig på dato og tidspunkt) og højreklik på det vælg SkanRead.

Placer

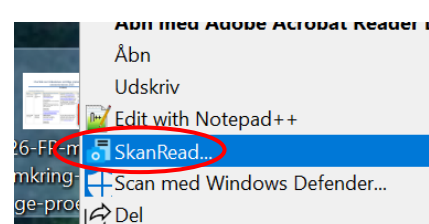

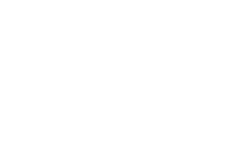

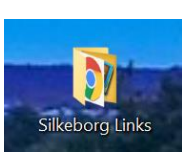

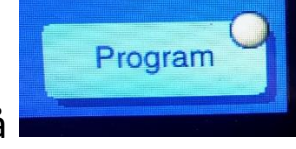

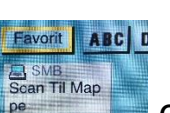

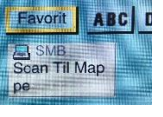

| Format      | Indstillinger        |
|-------------|----------------------|
| PDF v       | Vælg sprog           |
|             | Dansk v              |
|             | Layout               |
| Gem og Åbn∨ | Tekst og billede 🗸 🗸 |

**7.** Nu åbnes en dialogboks

Her kan man som udgangspunkt trykke OK. Men du kan vælge andet sprog og/eller vælge at åbne uden at gemme.

8. Ved 'gem og åbn' ocr-behandler du dokumentet og gemmer det samtidig. Giv dokumentet et nyt navn og gem det.

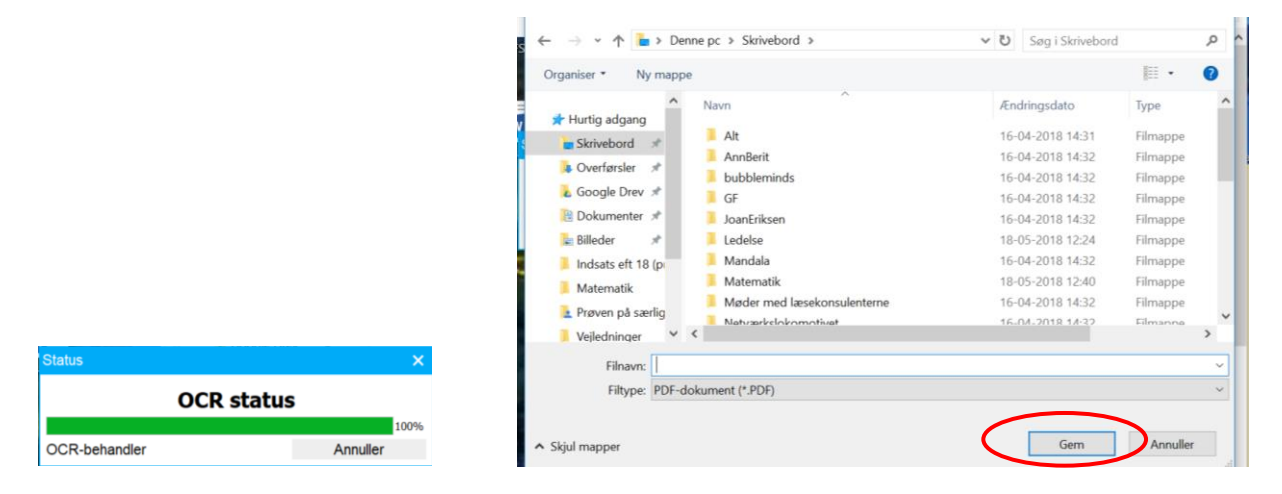

**9.** Nu kan dokumentet åbnes igennem Adobe. Teksten kan markeres, så oplæsning med CD-ord er mulig.

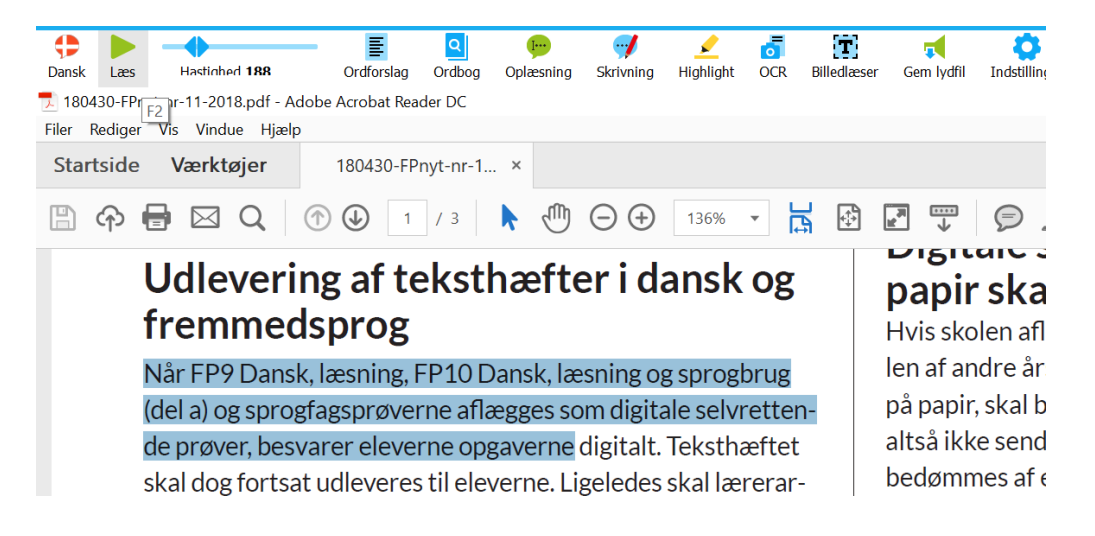